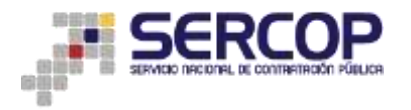

## SUBASTA INVERSA CORPORATIVA DE MEDICAMENTOS

## MANUAL REGISTRO PROVEEDORES EXTRANJEROS

## 1. Presentación

Conozca a través de este manual de usuario, el proceso para registrarse como proveedor extranjero que le permite poder participar en la Subasta Inversa Corporativa de Medicamentos.

## 2. Descripción:

 En la primera fase de la Subasta Inversa Corporativa de Medicamentos, los proveedores de medicamentos nacionales e internacionales actualizarán o registrarán por primera vez su información en el Registro Único de Proveedores (RUP). Se recomienda utilizar el navegador FIRE FOX INGRESE a través del portal web <u>subastademedicamentos.compraspublicas.gob.ec</u> O medbid.sercop.gob.ec

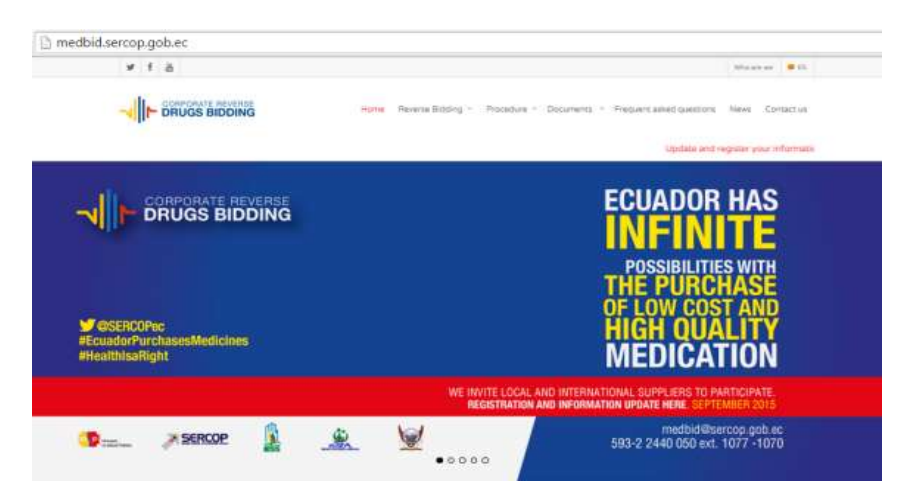

2. Ya en el portal, ubique la siguiente imagen, y escoja la opción OFERENTES EXTRANJEROS.

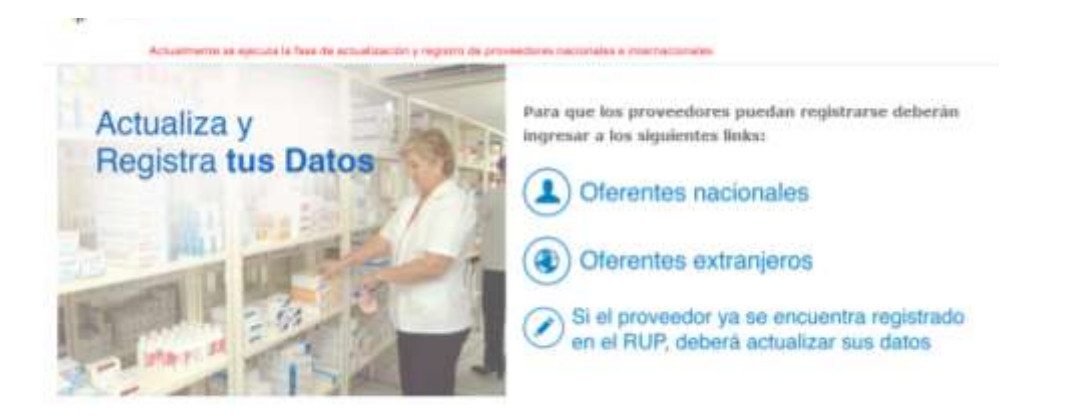

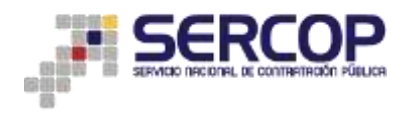

3. De esta forma se accede al Sistema Oficial de Contratación Pública. En la esquina superior derecha de la pantalla escoja el idioma, inglés o español

|                                                                                                    | LA REPUBLICA DEL ECUADOR                                                                           |
|----------------------------------------------------------------------------------------------------|----------------------------------------------------------------------------------------------------|
|                                                                                                    | Idioma / Language: [Ingresar al Sistema]                                                           |
|                                                                                                    | English<br>Español                                                                                 |
| Step 4<br>Address and Phone                                                                                                    | Step 5<br>Course                                                                                   |
|                                                                                                    |                                                                                                    |
| and conditions. These terms and conditions may                                                                                                    | y be changed or updated periodically.                                                              |
| and conditions. These terms and conditions may<br>ENT SYSTEM – (SISTEMA OFICIAL DE CONTRATACIÓN P                                                                | y be changed or updated periodically.<br>PÚBLICA - SOCE)                                           |
| and conditions. These terms and conditions may<br>ENT SYSTEM – (SISTEMA OFICIAL DE CONTRATACIÓN P<br>emame and password registered by him/her during his/her reg | y be changed or updated periodically.<br>PÚBLICA - SOCE)<br>Ingistration in the Suppliers National |

El ingreso de información se hace de manera sencilla y rápida a través de cinco pasos. Cada paso debe ser completado para avanzar al siguiente.

4. En el primer paso, el proveedor de medicamentos extranjero se adhiere a los términos y condiciones para el uso del Sistema Oficial de Contratación Pública del Ecuador y declara que todos los documentos que serán cargados en esta plataforma son legítimos, veraces y que están vigentes. Lea detenidamente, si está de acuerdo marque la opción SI y presione el botón CONTINUAR, ubicado en la esquina inferior derecha.

| anen 21 de Agrieta da 20                                                                                                    | POBLICAS                                                                                                    | Sistem                                                                                                    | a Oficial de Contratad                                                                                                    | ión Pública                                                                          | Manual Constant                        | ( Supraw of Second ) |
|----------------------------------------------------------------------------------------------------|----------------------------------------------------------------------------------------------------|----------------------------------------------------------------------------------------------------|----------------------------------------------------------------------------------------------------|--------------------------------------------------------------------------------------|----------------------------------------|----------------------|
| 1                                                                                                    | Pass 2<br>Data de Passe                                                                                                    | Ň                                                                                                    | Paso 3<br>Potecia i Athenas                                                                                                    | Pasa 4<br>Dractic Teleboar                                                           | Paso 5<br>Trainaitin                   |                      |
| Automatica de la consulta de<br>la constanción de la consulta de<br>Restanción de Carconsello<br>Restanción de Carconsello<br>Restanción de Carconsello de<br>Restanción de la consulta de<br>Restanción de la consulta de<br>Restanción de la consulta de<br>Restanción de la consulta de<br>Restanción de la consulta de<br>Restanción de la consulta de<br>Restanción de la consulta de<br>Restanción de la consulta de<br>Restanción de la consulta de<br>Restanción de la consulta de<br>Restanción de<br>Restanción de la consulta de<br>Restanción de<br>Restanción de<br>Restanci | riterine<br>Berne 1 generative de 41 año, conseilo e<br>Públice SERCOP: As (Pyris 20.01) (                                                                                                    | need in a second state of a                                                                                       | angers allerin, al sins las interestes errente<br>P                                                                                                    | ar Carens de Escator yn erregeis h                                                   | marrierie a las citations del farmitio |                      |
| E Proventor Società da<br>Interna dal regio Alfan<br>E Proventiti desenso di a<br>La constanti di Anto di<br>Antonio                                                                                                    | na dentra y predsteni (prepartie)<br>nina<br>dila la des angels, se orec a ris<br>dentri reglia is angladit (s ada                                                                                                    | r e passis natural e cale                                                                                         | nin kunse i ka dapaterina ornatika in a za<br>una la na nakoa ka pra nakoana<br>ma enteralada et nin fisatin Geranima, h                                                                                                    | Na Conscio. Decisiona, Prime Decisional<br>elativa de las contructos serviciones aus | d have provide an allow a set of       | 1                    |
| C Provenito Societa das<br>norma cas registe dalla o<br>E Provenito Societa da<br>La castripción de Socie de<br>norma                                                                                                    | ha denin er y andelsme formander<br>sone<br>en en en en en en en en en en en en<br>en en en en en en en en en en en<br>en en en en en en en en en en en en<br>en en en en en en en en en en en en<br>en en en en en en en en en en en en en<br>en en en en en en en en en en en en en<br>en en en en en en en en en en en en en e | e a passina factores a<br>monte (pa anna e taria<br>a mito es de las Passina<br>e Mito anteres e<br>Res, terraria | ene superio a las disputaciones constantes e o la Ja-<br>canta de las referenciados de parte referenciados<br>e en conternalisãos en este functos Compositivos, to<br>com tos functos y decapitar las Télevisiones y Constante<br>y des autores de Assemble con las Télevisiones y | n Greek Dictory, Tring Darr<br>natio Internation performs an<br>me<br>Continents     | d many theory of the second second     | Cardinar             |

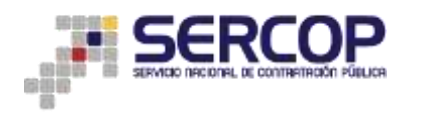

5. En el paso 2 el proveedor ingresa la información en cada uno de los campos solicitados relacionados a la empresa, país de ubicación, datos del representante legal; y en caso de tener, datos del apoderado en el Ecuador. Una vez completado el ingreso de información, presione CONTINUAR.

|                                       |                                  |                                                     | Insurfaces.                                      |
|---------------------------------------|----------------------------------|-----------------------------------------------------|--------------------------------------------------|
| an 1<br>Martin Carlotter              | Pant 3                           | Pass 4                                              | Page 1                                           |
| TOS DEL PROVEEDOR                     |                                  |                                                     | 10 A                                             |
| * Fax                                 | Contract (Contract)              | Relations Consults                                  |                                                  |
| A hundre consulte                     | (enecosa<br>(enecosa)            | Stration of sector in it of                         |                                                  |
| * D Consella                          | Garrani (PAMARANI)               | benanjana et alitige de skeref                      | lantit titumen in is senaith in a tage in separ  |
| • Pais de Demonito                    | (max S                           | Subjective of park databased                        | terristists is seried to                         |
| * Carma Dischrönika                   | Gergen and desired divergence of | Traduce of some contribu-<br>restfunction of others | e de la compeñía deces desse neller de nellese e |
| TOO DEL REPRESENTANTE LEGAL           |                                  |                                                     |                                                  |
| * Tau de Deturnerits de Steriffuerile | (hauna _)                        | faiturers of the incidences                         | n de derefficielle del representante regil       |
| * Incretio is limithanin              | Annual and a second and a second | Annalasis of Armen in Start                         | finale at specificity spa                        |
| * Applied                             | Omer Aprilia                     | Transform to applicate and op                       | prost-tanto hage                                 |
| * Nordens                             | Derajik Aleak                    | Determinants for representation during              | enseriteris ispi                                 |
| * Supporting                          | artient/tes 1                    | Advances in concerning on                           | the second second second                         |
| • Nation and Parliments               | TE Develo (175-12-11             | Service in Service Income                           | ens del normalitation tagle.                     |

6. En el paso 3 se elige los medicamentos que el proveedor internacional está en capacidad de ofertar al Estado ecuatoriano. Si considera necesario, en la esquina superior derecha digite el nombre del medicamento y proceda con la selección.

| a contra | Paso 4<br>Directión - Teléfono                                                                               | Paso<br>Finaliza                                                          | 5<br>ción                      |
|----------|----------------------------------------------------------------------------------------------------|---------------------------------------------------------------------------|--------------------------------|
|          |                                                                                                    |                                                                           |                                |
|          |                                                                                                    |                                                                           |                                |
|          |                                                                                                    | Digite el nombre del pro                                                  | ducto a buscar and             |
|          |                                                                                                    |                                                                           |                                |
|          | Forma Farmacéutica                                                                                           | Concentración                                                             | Presentación                   |
|          | Forma Farmacéutica<br>Sólido oral                                                                            | Concentración<br>250 mg                                                   | Presentación                   |
|          | Forma Farmacéutica<br>Sólido oral<br>Solución para inhalación                                                | Concentración<br>250 mg<br>300 mg/3 mL                                    | Presentación<br>Ampolla x 3 mL |
| <u>-</u> | Forma Farmacéutica<br>Sólido oral<br>Solución para inhalación<br>Solución oral                               | Concentración<br>250 mg<br>300 mg/3 mL<br>200 mg/5 mL                     | Presentación<br>Ampolla x 3 mL |
| <u></u>  | Forma Farmacéutica<br>Sólido oral<br>Solución para inhalación<br>Solución oral<br>Sólido oral                | Concentración<br>250 mg<br>300 mg/3 mL<br>200 mg/5 mL<br>200 mg           | Presentación<br>Ampolla x 3 mL |
| ŧ        | Forma Farmacéutica<br>Sólido oral<br>Solución para inhalación<br>Solución oral<br>Sólido oral<br>Sólido oral | Concentración<br>250 mg<br>300 mg/3 mL<br>200 mg/5 mL<br>200 mg<br>400 mg | Ampolla x 3 mL                 |

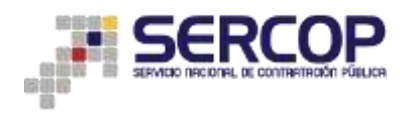

7. Luego de cada selección presione la opción REGISTRAR PRODUCTO. Al final del formulario aparecerá un resumen de los medicamentos que han sido escogidos.

| one y Contrines                    | Contra de Presente                     | in the second second seco | Sec.                                         | - Testeries   | Plantan Mil                   |
|------------------------------------|----------------------------------------|----------------------------------------------------------------------------------------------------|----------------------------------------------|---------------|-------------------------------|
| tivided Econômica                  |                                        |                                                                                                    |                                              |               |                               |
| re la referción de los productos e | an item prover, as recorded            | other promotic in succession                                                                                                    | y ficture television des confis provinantes. |               |                               |
| distanta ()                        |                                        |                                                                                                    |                                              |               |                               |
| en in melalis de las Person Pierre | ere de lanis de regularités ariteses 🔅 | Antropy, Takerman                                                                                                    |                                              |               |                               |
| Register Products                  |                                        |                                                                                                    |                                              | Tight in t    | entry be preside a house yes  |
| Selectore Producto                 | Codigo ATC                             | Nombre Genérico/DCI                                                                                                    | Forms Fermaskutica                           | Concentración | Presentación                  |
|                                    | NODERCH                                | Parautond                                                                                                    | Mathies und                                  | 800 mg        |                               |
|                                    | NUMBER 1                               | Parameteriz                                                                                                    | Targotin ong                                 | 120 mg/b mL   |                               |
|                                    | N0296(7)                               | Paraulatand                                                                                                    | Selucitin one                                | 150 rigit mL  | Pranco a 60 mL (mmmma)        |
|                                    | NOTABLE                                | Passatand                                                                                                    | Detuction and                                | 160 mg/0 mL   | Presson a All rei, (retrieve) |
| . D.                               | 10020601                               | Parceland                                                                                                    | Linuida anal (getes)                         | 100 mg/mil.   | Francis a 18-mil (remaine)    |
|                                    | N028801                                | Parautand                                                                                                    | Salido rental                                | 300 mg        |                               |
|                                    | NUMBER                                 | Parameteria                                                                                                    | L/guide paranterial                          | timps.        | Presso x 130 ms.              |
|                                    |                                        |                                                                                                    |                                              |               |                               |
|                                    |                                        | -                                                                                                    | oduction Registration                        |               |                               |
| - Instantions                      | (Marcalan)                             |                                                                                                    |                                              |               |                               |
| d Josephia                         | Mariana Anna                           | Sector and a first sector                                                                                                    |                                              |               |                               |
| d jeskes<br>d jeskes               | Holese<br>Transf                       | - William (and - 200 mg                                                                                                    |                                              |               |                               |

Finalice el paso 3, dando click en la opción CONTINUAR

8. En el paso 4 se solicita información sobre la ubicación exacta del oferente, calle principal, secundaria, código postal, números telefónicos. Presione CONTINUAR

| FORCEAS | Sistema                                                                                                    | Oficial de Contratación Pública                                                                                                    | Transa articles de                                                                                                    |
|---------|----------------------------------------------------------------------------------------------------|----------------------------------------------------------------------------------------------------|----------------------------------------------------------------------------------------------------|
| 0       |                                                                                                    |                                                                                                    | Salessa ( Langangan)<br>Langan Chana                                                                                                    |
| Peers 2 |                                                                                                    | Page 3<br>Points ; screen                                                                                                    | Pana S                                                                                                    |
|         |                                                                                                    |                                                                                                    |                                                                                                    |
| +HORIDA |                                                                                                    | famouries of pair resols and record and                                                                                                    | is unpells                                                                                                    |
| (xxxxx  |                                                                                                    | introduce el soluti, priorita o regile                                                                                                    | Ande an analastic in surgella.                                                                                                    |
| (anitus |                                                                                                    | Trinsfanc & claim dont of systems                                                                                                    | e orarfa                                                                                                    |
| [boom   |                                                                                                    | Translanis ik onto prostant de la dresiat                                                                                                    | ina nanjala                                                                                                    |
| Feore . |                                                                                                    | instants which we do a single                                                                                                    | cite to it ampafia                                                                                                    |
| (and    |                                                                                                    | Introduce in receivable data Anacobe                                                                                                    | a surgets                                                                                                    |
| 1       |                                                                                                    | Introducio el abelgo posito de la attacest                                                                                                    | n de la competita.                                                                                                    |
| veedor  |                                                                                                    |                                                                                                    |                                                                                                    |
|         |                                                                                                    | Standard & nimer addition in orde                                                                                                    | cito de la compañía.                                                                                                    |
|         |                                                                                                    | Intelace of colours of the location                                                                                                    | er nærsefie                                                                                                    |
|         |                                                                                                    | Tetraduce el transes de las de la seria                                                                                                    | •                                                                                                    |
|         |                                                                                                    |                                                                                                    |                                                                                                    |
|         | VERSON CONTRACTOR CONTRACTOR CONT | Sistema  Sistema  Summaria  Summaria  Summaria  Summaria  Summaria  Summaria  Summaria  Summaria  Summaria  Summaria Summaria Sum | Sistema Oficial de Contratación Pública  Sistema Oficial de Contratación Pública  Sistema Oficial de Contratación Públ |

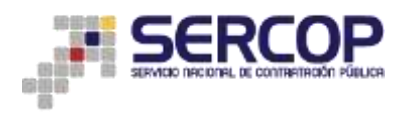

 En el quinto y último paso, se carga la documentación de la compañía con extensión PDF. Elija el archivo y digite el nombre del documento. Luego presione la opción SUBIR. Tanto el nombre del archivo cargado como el que consta en la descripción deben coincidir.

| e 1                                                                                                    | Pass 2                                                                                                    | Pater 3                                                                                    | Passifi                                       | Pare L                                                                                                    |                 |
|----------------------------------------------------------------------------------------------------|----------------------------------------------------------------------------------------------------|--------------------------------------------------------------------------------------------|-----------------------------------------------|----------------------------------------------------------------------------------------------------|-----------------|
| talización del Registro                                                                                                    |                                                                                                    | li -                                                                                       |                                               |                                                                                                    |                 |
| section and Design in the distance of the                                                                                                    | the next sched have at justice states same imple-<br>ted ( ) programming angles instrumenting scheme).                                                                                                    | re, contaction a regering, of i ferring many or second                                     | status reports. No fact with the other        | tion. But some die anternet werde die Unite in er<br>die is hie fermen die inn Resultanties das in Anter                                                                                                    | 6, Same (c. 16) |
|                                                                                                    | the subject of the state of the second                                                                                                    | Annotation integration. If finite theory part and o                                        | in hard-beeling is send on its 10548 (no also | allers are all a second                                                                                                    |                 |
| Columnation and the second                                                                                                    | CON REPUT                                                                                                    |                                                                                            |                                               |                                                                                                    |                 |
| Description                                                                                                    | con as 10 de compañie, abuad                                                                                                    | tellar el process de regene y possenor facilitación en el 1<br>o y contesente.             | lemma Oficial de Controloción Paleixa, favor  | represe al alterna                                                                                                    |                 |
|                                                                                                    | North                                                                                                    |                                                                                            |                                               |                                                                                                    |                 |
| A later and give range \$1.50                                                                                                    | ALC: NOT THE                                                                                                    |                                                                                            |                                               | the second second secon |                 |
|                                                                                                    |                                                                                                    |                                                                                            |                                               | Acasta                                                                                                    |                 |
|                                                                                                    |                                                                                                    |                                                                                            |                                               | Contract of the second                                                                                                    |                 |
| -DOCUMENTS ACREDITA                                                                                                    | CON REPRESENTANTE LEGAL SPORTAD                                                                                                    |                                                                                            |                                               |                                                                                                    |                 |
| - DOCUMENTS ACMEDIA                                                                                                    | Constanties, muk Thermologie                                                                                                    |                                                                                            |                                               |                                                                                                    |                 |
| - DOCUMENTS ACREDITA<br>Internet personal per                                                                                                    | CONTRACTORS AND ADDRESS                                                                                                    | ni napratini <u>kan</u>                                                                    |                                               |                                                                                                    |                 |
|                                                                                                    | CONTRACTORS AND ADDRESS                                                                                                    | ene mar arten i tan<br>Description                                                         |                                               | Conner                                                                                                    |                 |
| Contraction of the second second seco | CONTRACTORS AND ADDRESS OF A DECEMPTOR ADDRESS OF A DECEMPTOR ADDRESS OF ADDRESS OF ADD | e<br>nis nas artis <u>kan</u><br>Description<br>Tertenset research op                      |                                               | Commer                                                                                                    |                 |
| Description of Accellant<br>Research percention and<br>Percention                                                                                                    | CON NOTALISSIAN'S LEGAL APOLIDAD<br>( Contract, ) the origination<br>Notation<br>April 4 No.                                                                                                    | ans reget active : Sain :<br>Description<br>sectorories to convertigities equi             |                                               |                                                                                                    |                 |
| DOCUMENTS ACTIONS                                                                                                    | CONTREMENDANT LEAST AND DANN<br>Contractions<br>Manufactor<br>April 6 No.<br>C                                                                                                    | ans repr artes - San -<br>Description<br>Sectorosci - representation aga                   |                                               |                                                                                                    |                 |
| DOCUMENTI ACTUARS                                                                                                    | CON REPORTED IN THE LEASE AND DEDAR                                                                                                    | anis regi activi - Ban<br>Description<br>Surtement representati aga                        |                                               | Commer                                                                                                    |                 |
|                                                                                                    | CONTREMENDENT LEAST LEAST AND DEAD<br>Descriptions () for an in process<br>Normalizes<br>Least () Annual ()<br>CASE<br>() Annual () for an in process                                                                                                    | B<br>Ministry and San<br>Description<br>Description<br>Description<br>Many<br>Many<br>Many |                                               |                                                                                                    |                 |

- 10. Finalmente aparecerá un recuadro con el listado de los documentos cargados, este es el indicativo de que el proceso se realizó exitosamente. Luego presione FINALIZAR REGISTRO
- ✓ El sistema le pedirá que ingrese nuevamente al Sistema Oficial de Contratación Pública con la ID de la compañía, usuario y clave, que ya fueron definidos en el paso 2.
- ✓ De esta forma, el proveedores extranjeros ya está registrado y habilitado para participar en la subasta inversa corporativa de medicamentos